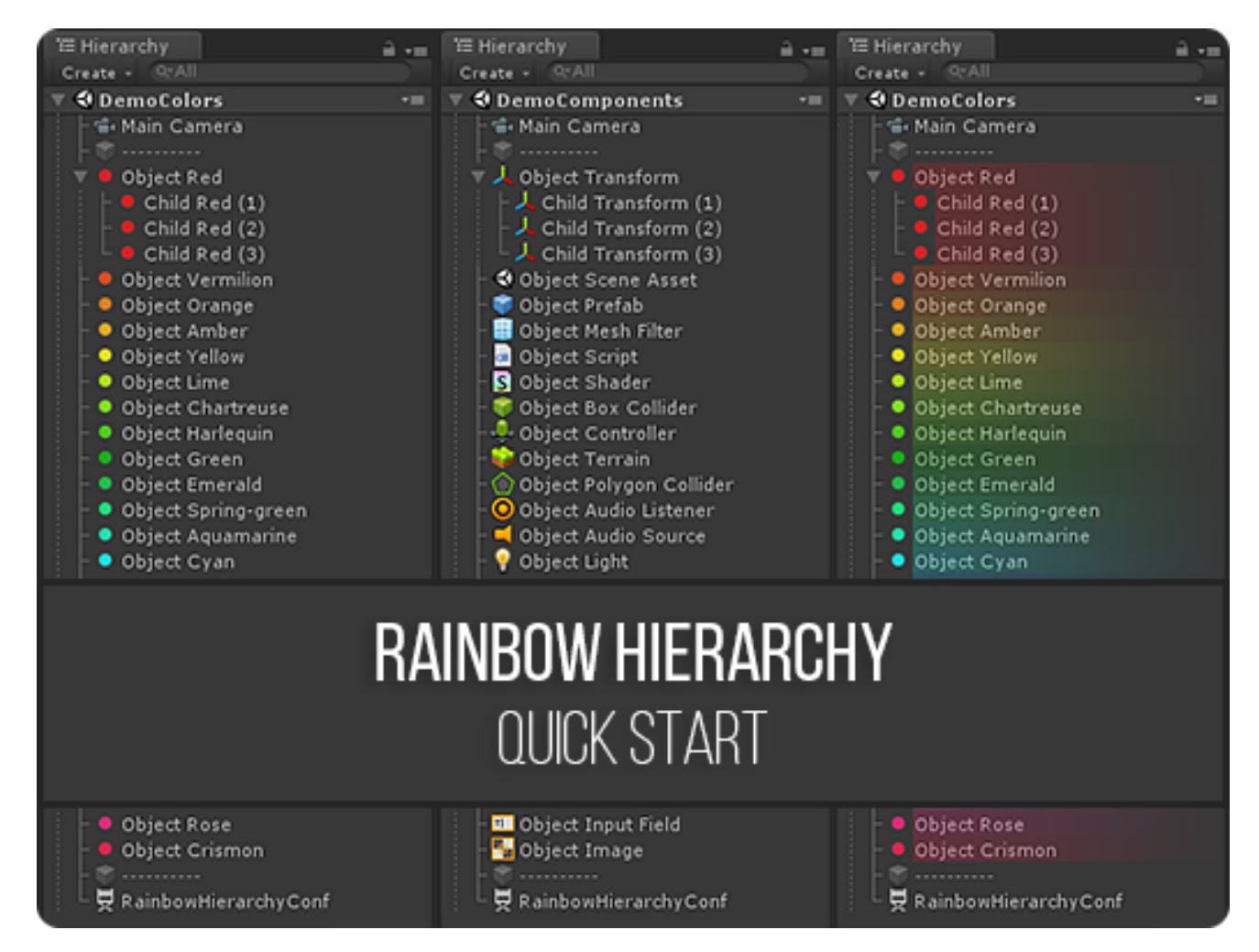

DOC VERSION 2.0 - DECEMBER 2018

# Contents

| Introduction                | 3 |
|-----------------------------|---|
| Overview                    | 3 |
| Installing                  | 4 |
| Configuring hierarchy icons | 5 |
| Presets                     | 6 |
| Revert to Default           | 6 |
| Multi-editing               | 7 |
| Configs List                | 7 |
| Context Menu                | 8 |
| Upgrading                   | 9 |
| Changelog 1                 | 0 |

## Introduction

Thank you for purchasing the **Rainbow Hierarchy** extension! We hope you enjoy using the product and that it makes your game development project a success.

If you have any questions, please do not hesitate to contact us at <u>support@borodar.com</u>, we will be glad to help you out.

Also, when you have a spare moment, please <u>leave</u> us a review on the Asset Store.

## **Overview**

Have you ever thought about highlighting often used GameObjects in your scene? This simple but colorful asset allows you to do that!

With "Rainbow Hierarchy" you can set a custom icon and background for any object in the Hierarchy window:

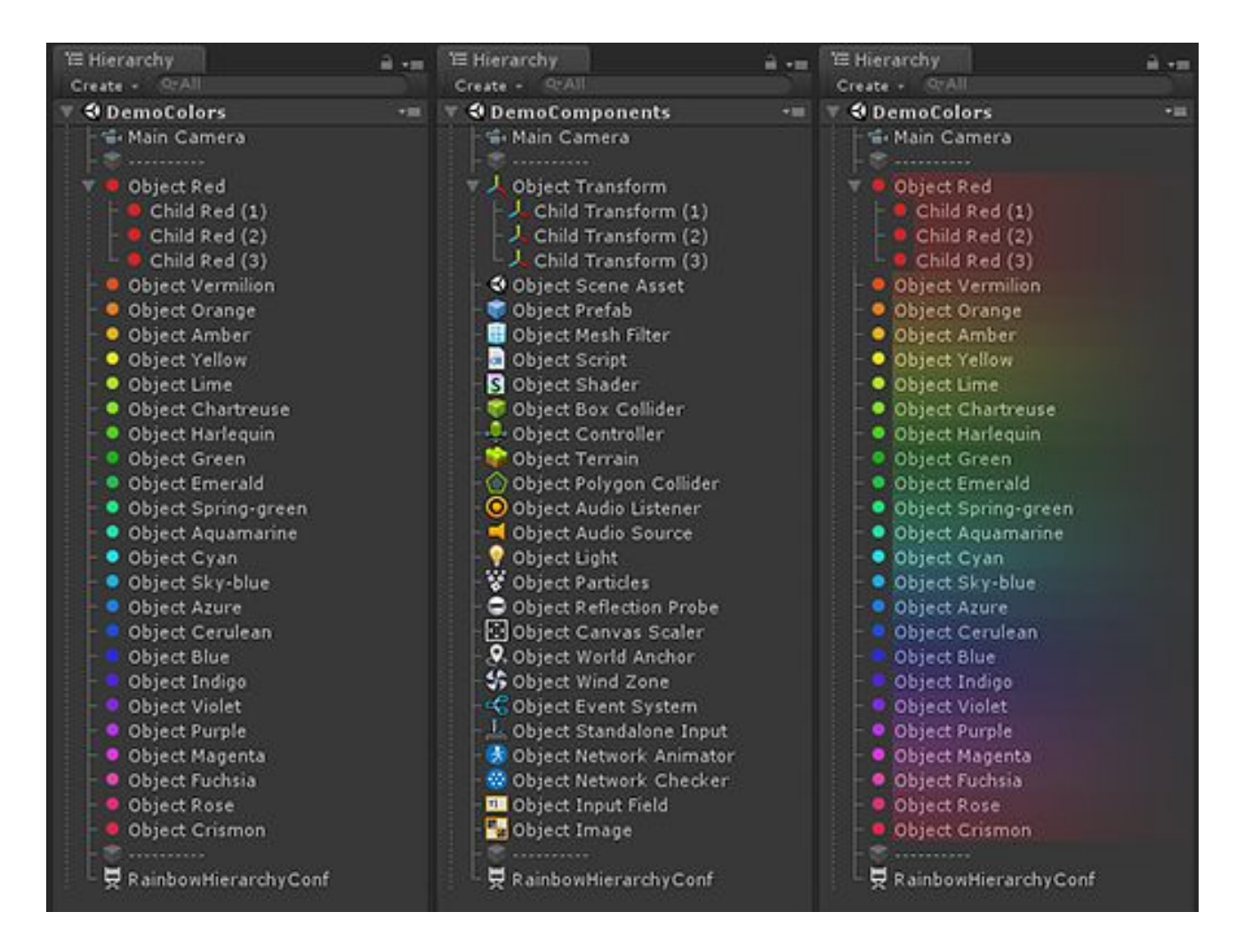

# Installing

**Rainbow Hierarchy** is a standard Unity extension and should be installed like any other Unity package. Just drag the *RainbowHierarchy.unitypackage* into your current project, or in the Editor go to the drop-down menu **Assets**  $\rightarrow$  **Import Package**  $\rightarrow$  **Custom Package** and then browse to the *RainbowHierarchy.unitypackage* file.

When downloading from the Asset Store, Download Manager will automate the process.

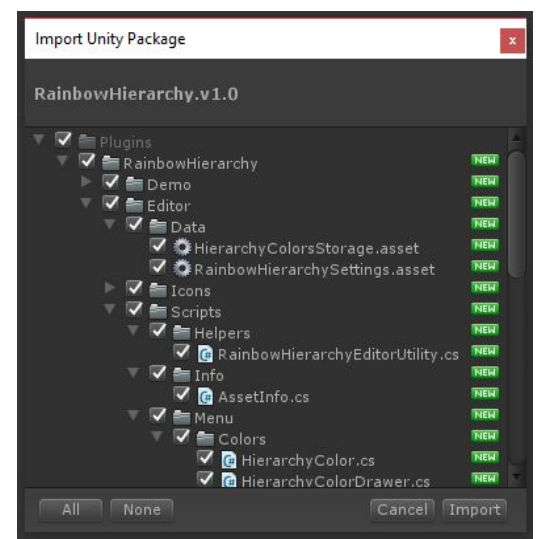

Once the Importing dialog appears, just click the Import button.

## **Folder location**

The package will be imported into the Assets/Plugins/RainbowAssets/RainbowHierarchy folder by default. Most users prefer to keep it here, but you can freely move it wherever you want.Just go to Edit  $\rightarrow$  Preferences  $\rightarrow$  Rainbow Hierarchy and update the folder location:

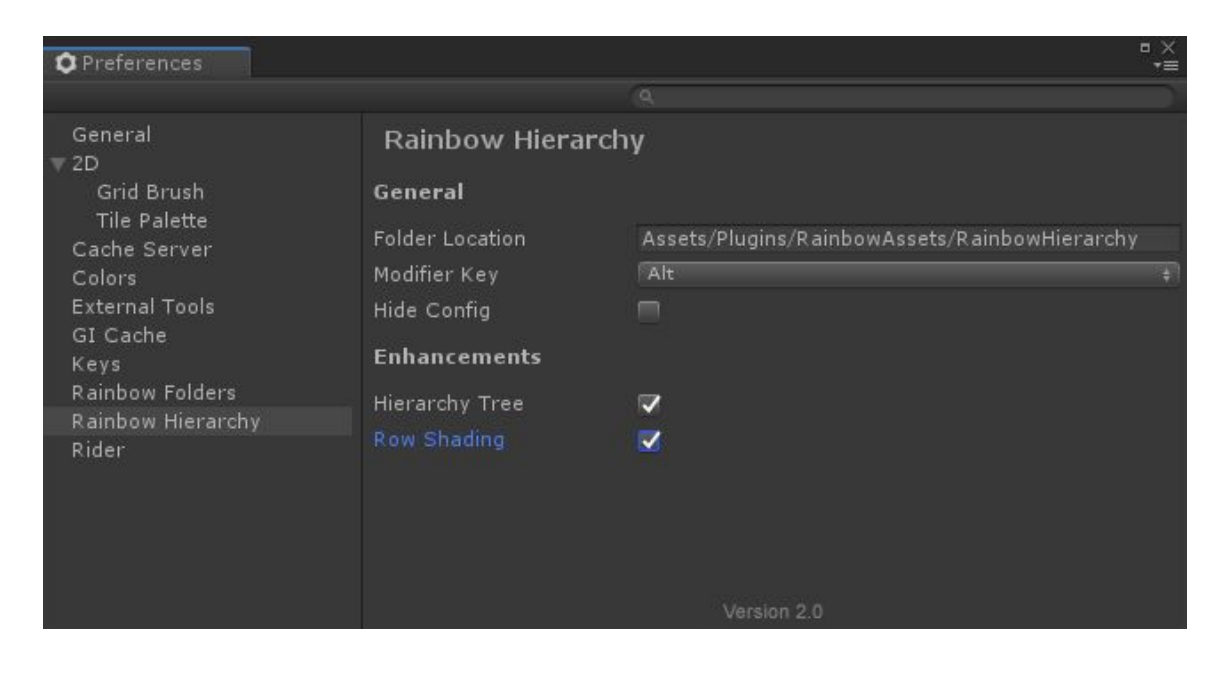

## **Configuring hierarchy icons**

To apply custom icon for some GameObject in your hierarchy view, just hold the **Modifier key** and click on any object in your scene. By default, it's **Alt key**, but you can change it in **Preferences**.

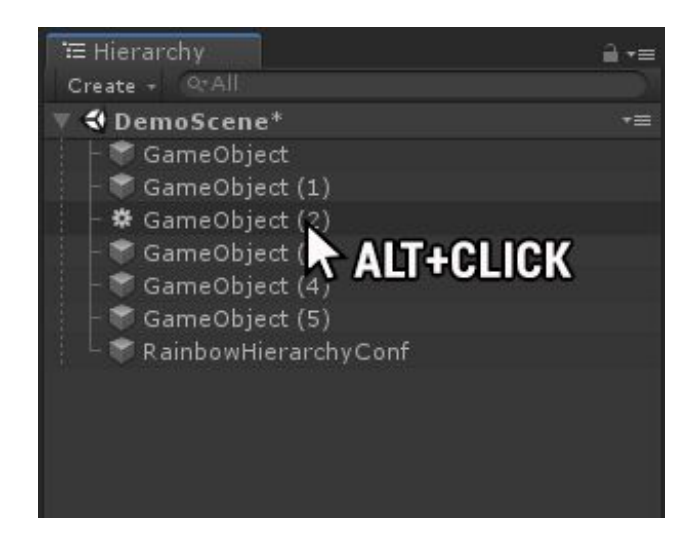

Configuration dialogue will appear, and you'll be able to assign custom icon and background to the corresponding object.

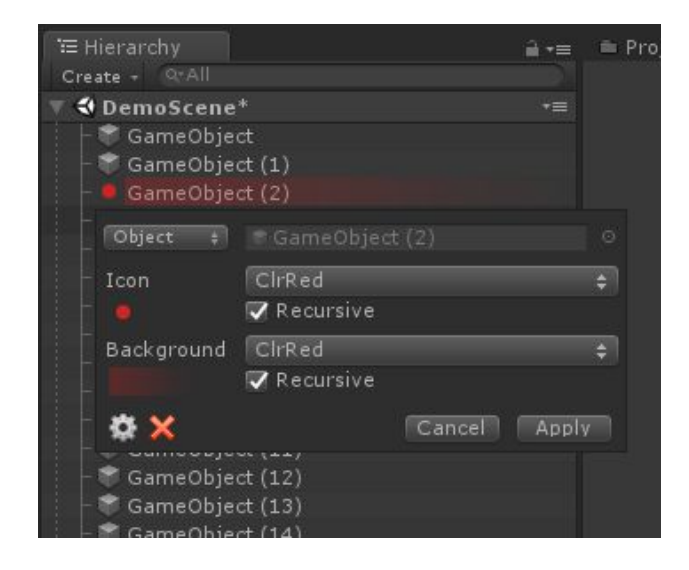

What you need to configure for each scene item, are these fields:

- **Object** icon will be applied just to specified GameObject. or **Name** - icon will be applied to all GameObjects with that name.
- Icon custom icon texture that should be applied.
- **Background** custom background texture that should be applied
- **Recursive** checkboxes the same icon or background will be applied automatically to all child objects.

Your changes will be applied next time Hierarchy view retrieves focus.

#### Presets

You can choose icons and backgrounds from a few dozen of presets. Simply click on the corresponding field in the configuration dialog, select one of them from the drop-down menu and apply changes.

| 🖼 Hierarchy                                                                                                    |                          | <b>≧</b> •≡ | = Project             | O Ins                |                |                                    |       |
|----------------------------------------------------------------------------------------------------|--------------------------|-------------|-----------------------|----------------------|----------------|------------------------------------|-------|
| Create + QrAll                                                                                                    | nents*                   | *≡          | 1 1 0b                | ject Audio<br>tassed | Listener       | Laver Defe                         |       |
| - 🚽 Main Camer<br>- 🌙 Object Tran<br>- 🧿 Object Audio                                                                                                    | a<br>sform<br>o Listener |             | V J Trans<br>Position | sform                |                |                                    | Z -10 |
| Object +                                                                                                    | 🐨 Object Audio Listen    |             | o tation ale          |                      |                |                                    |       |
| - O<br>Background                                                                                                    | Colors                   | >           | General               |                      | Add Comp       | onent                              |       |
|                                                                                                    | Custom                   | -           | AR                    | >                    |                |                                    |       |
| - Constant - Constant | None<br>Jon Collider     |             | Audio<br>Effects      | >                    | Audio<br>Audio | Chorus Filter<br>Distortion Filter |       |
| - 💡 Object Light<br>- 😵 Object Parti<br>- 🚍 Object Refle                                                                                                    | cles<br>ction Probe      |             | Event<br>Layout       | ><br>>               | Audio<br>Audio | Echo Filter<br>High Pass Filter    |       |
| El El Object Cany                                                                                                    | las Scaler               |             | Meshes                | >                    | Audio          | istener                            |       |

### **Revert to default**

To reset the icon and background to the default state, just **Alt-click** on corresponding object, then press the red cross button in configuration dialogue and apply changes.

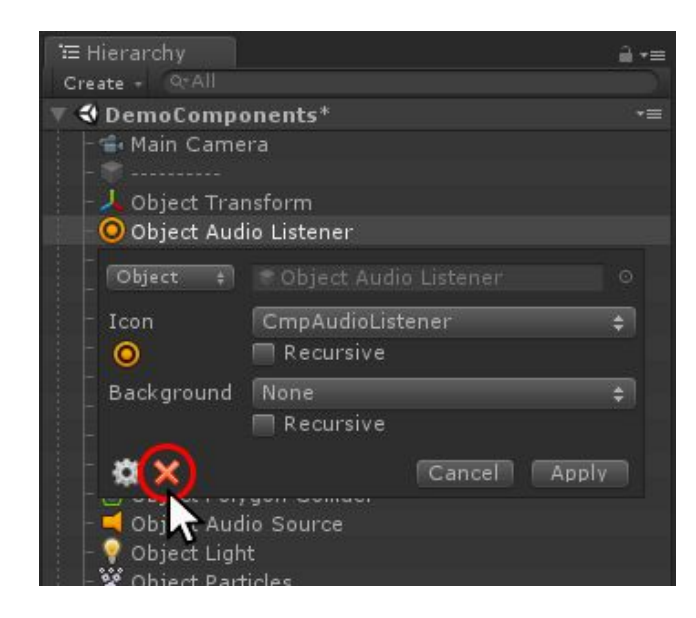

#### **Multi-editing**

You can also apply icon or background to multiple objects at once, just select them all and **Alt-click** at one of them.

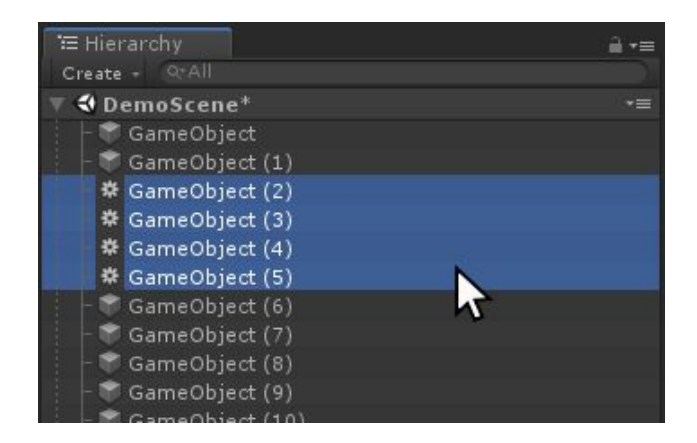

### **Configs** List

To view all existing assignments, click the gear button in the configuration dialog, then take a look at the Inspector.

There is a reorderable list with all defined "icon/background" configurations. You can modify existing items, remove them using "-" button or add new ones by clicking "+" button below.

If there is more than one config for the same hierarchy object (including recursive assignments), then **latest (lowest) item** in the list will be applied.

| '⊞ Hierarchy               | <u> </u>                      | 🔻 🗟 🔽 Rainbow H                                                    | lierarchy Scene Conf (Script)                                                                                                    | 🛐 🕂 🔅                             |
|----------------------------|-------------------------------|--------------------------------------------------------------------|----------------------------------------------------------------------------------------------------|-----------------------------------|
| Create + Q*All             |                               | This object is                                                     | s created automatically and managed by the                                                                                                    | Rainhow                           |
| 🔻 🛠 DemoCompo              | onents* •≡                    | Hierarchy. It                                                      | will not be included in the application build.                                                                                                    | Kambow                            |
| Main Came<br>              | era<br>nsform                 | It stores all t<br>safely remov<br>Delete this of<br>This object c | the asset settings related to the current sce<br>e it, but all the icons and backgrounds will b<br>bject if you want to remove the Rainbow Hier<br>an ba hidden by checking "Hide Config" in t | ne. You can<br>e reset.<br>archy. |
| Object Aud                 | lio Listener                  | preferences f                                                      | or the Rainbow Hierarchy.                                                                                                    |                                   |
| Object ‡                   | 🗢 Object Audio Listener 🛛 🔍 🔍 |                                                                    | Hide content                                                                                                    |                                   |
| - Icon<br>- <mark>O</mark> | CmpAudioListener 🗢 🗧          | Object                                                             | + Object Red                                                                                                    | •                                 |
| Background                 | None 💠                        | Icon<br>= 🐢                                                        | ClrRed<br>I⊄Recursive                                                                                                    | + -                               |
| ×                          | Cancel Apply                  | Background                                                         | ClrRed<br>I⊄Recursive                                                                                                    | ÷                                 |
| Object Aud                 | lio Source<br>nt              | Object                                                             | + Object Vermilion                                                                                                    | •                                 |
| - 😵 Object Part            | ticles                        | Icon                                                               | ClrVermilion                                                                                                    | ÷.                                |
|                            |                               | = 😐                                                                | Recursive 🗌                                                                                                    | -                                 |
|                            |                               | Background                                                         | ClrVermilion                                                                                                    | ŧ                                 |
|                            |                               |                                                                    | Recursive                                                                                                    |                                   |
|                            |                               | Object                                                             | 🔹 🐨 Object Orange                                                                                                    | •                                 |
|                            |                               | Icon                                                               | ClrOrange                                                                                                    | \$                                |
|                            |                               | = •                                                                | 🥅 Recursive                                                                                                    | -                                 |
|                            |                               | Background                                                         | CirOrange                                                                                                    | ÷                                 |
|                            |                               |                                                                    | 🥅 Recursive                                                                                                    |                                   |
|                            |                               | Object                                                             | * Object Amber                                                                                                    | 0                                 |

### **Context Menu**

All the above functionality is also available via the context menu.

| ≔ Hierarchy      |                   | <u>i</u> i •≡ | • Animation     | 🛎 Projec | t "    |
|------------------|-------------------|---------------|-----------------|----------|--------|
| Create + 9:All   |                   |               | Preview 📕 🖊     |          | H 🕪    |
| 🔻 🕏 DemoColors   |                   |               |                 |          | les 60 |
| 👘 📑 Main Camera  |                   |               |                 |          |        |
|                  |                   |               |                 |          |        |
| 🛛 🕨 🛡 Object Red |                   |               |                 |          |        |
| Object Vermilier | -                 |               |                 |          |        |
| - 🥊 Object Orar  | Сору              |               |                 |          |        |
| - 🤤 Object Amb   | Paste             |               |                 |          |        |
| - Object Yello   |                   |               |                 |          |        |
| - Object Lime    | Rename            |               |                 |          |        |
| - Object Char    | Duplicate         |               |                 |          |        |
| - • Object Harie | Delete            |               |                 |          |        |
| Object Gree      | Delete            |               |                 |          |        |
| - Object Eme     | Create Empty      |               |                 |          |        |
| - Object Aqua    | an out in         |               |                 |          |        |
| - 🔍 Object Cyar  | 3D Object         | ,             |                 |          |        |
| - 🔍 Object Sky-  | 2D Object         | >             |                 |          |        |
| – 🔍 Object Azur  | Effects           | >             |                 |          |        |
| - Object Ceru    | Light             | >             |                 |          |        |
| - Object Indic   | Audio             | >             |                 |          |        |
| - Object Viole   | Video             | >             |                 |          |        |
| – 🔍 Object Purp  | VIGEO             | ŕ             |                 |          |        |
| – 🔍 Object Mage  | UI                | >             |                 |          |        |
| – 🔍 Object Fuch  | Camera            |               |                 |          |        |
| – 🌻 Object Rose  | Rainbow Hierarchy | >             | lcon            | >        | Colo   |
| - 🛡 Object Crist | nonzen nicierany  |               | Dealersand      |          |        |
|                  |                   |               | Background      | ,        | Com    |
| ⋮ ⊢              |                   |               | Apply Custom    |          |        |
|                  |                   |               | Revert to Defau | ılt      |        |
|                  |                   | 1             |                 |          |        |

**Right-click** on any item in Hierarchy view and select **Rainbow Hierarchy**  $\rightarrow$  **Apply Custom** to open configuration dialogue.

The **Rainbow Hierarchy**  $\rightarrow$  **Revert to Default** item will reset corresponding object icon and background to the default state.

With **Icon** and **Background** items you can easily apply custom icons and backgrounds correspondingly from a few dozen of presets, right from the context menu.

# Upgrading

Please always do a clean import of the **Rainbow Hierarchy** package (delete the old version before importing the new one). Otherwise, you may receive a number of difficult to diagnose issues.

- Delete the Assets/.../RainbowHierarchy folder.
- Delete the Assets/Editor Default Resources/RainbowHierarchy folder, if exists.
- Import the new version from package or from the Asset Store.

# Changelog

#### v 2.0

- Major updates and fixes, related to significant changes in Hierarchy window for Unity 2018.3+
- All included icons now are baked into the code and will no longer bother you when picking/searching your textures
- Added support for multi-scene editing
- Added optional hierarchy tree outlines
- Added optional row shading
- Added new component icons

#### v 1.1

- Better compatibility with Unity 2018.2
- A number of small optimizations and fixes

#### v 1.0

• Initial release